# Commandes CLI des serveurs rack UCS série C pour le dépannage des problèmes de disque dur

# Contenu

Introduction Conditions préalables Conditions requises Components Used Conventions Commandes CLI Afficher le nom du produit Afficher l'état du disque dur Afficher l'état du lecteur virtuel et physique Afficher le nombre d'erreurs correctables et non correctes Afficher la configuration du contrôleur RAID Afficher le nombre de disques durs Fichier d'assistance technique Unité de sauvegarde de la batterie Informations connexes

# **Introduction**

Ce document décrit plusieurs commandes d'interface de ligne de commande (CLI), ainsi que d'autres techniques de dépannage, qui peuvent aider à résoudre les problèmes de disque dur (HDD). La meilleure méthode de dépannage des problèmes de disque dur est d'utiliser les DEL, l'interface graphique utilisateur, le BIOS, la ROM LSI Option / MegaRaid et les journaux. Cependant, ces options ne sont pas toujours disponibles. Dans ce cas, vous pouvez utiliser l'interface de ligne de commande.

# **Conditions préalables**

#### **Conditions requises**

Aucune spécification déterminée n'est requise pour ce document.

#### **Components Used**

Ce document n'est pas limité à des versions de matériel et de logiciel spécifiques.

The information in this document was created from the devices in a specific lab environment. All of the devices used in this document started with a cleared (default) configuration. If your network is

live, make sure that you understand the potential impact of any command.

#### **Conventions**

Pour plus d'informations sur les conventions utilisées dans ce document, reportez-vous à <u>Conventions relatives aux conseils techniques Cisco.</u>

## **Commandes CLI**

#### Afficher le nom du produit

**Note:** Certaines des commandes répertoriées dans ce document dépendent de si vous avez un contrôleur LSI MegaRaid car elles ne sont pas toutes prises en charge par les contrôleurs LSI 1064/1068e.

Entrez la commande **show pci-adapter** afin d'afficher le nom du produit. Cet exemple montre un adaptateur LSI 1064e.

#### Afficher l'état du disque dur

Entrez la commande show hdd afin d'afficher l'état des disques durs.

| ucs-c2xx-m1 /chassis | #show hdd |
|----------------------|-----------|
| Name                 | Status    |
|                      |           |
| HDD_01_STATUS        | present   |
| HDD_02_STATUS        | absent    |
| HDD_03_STATUS        | absent    |
| HDD_04_STATUS        | absent    |
|                      |           |

#### Afficher l'état du lecteur virtuel et physique

Entrez la commande **show virtual-drive** afin d'afficher l'état des lecteurs virtuels. Cette commande est utile car elle ne nécessite pas l'arrêt du serveur et l'entrée dans le BIOS pour afficher les informations.

ucs-c210-m2/chassis **#scope storageadapter SLOT-5** 

| ucs-c210-m2/chas | ssis/storageadapter | #show virtual-drive |           |            |
|------------------|---------------------|---------------------|-----------|------------|
| Virtual Drive    | Status              | Name                | Size      | RAID Level |
|                  |                     |                     |           |            |
| 0                | Optimal             |                     | 139236 MB | RAID 1     |
| 1                | Degraded            |                     | 974652 MB | RAID 5     |

Entrez la commande show Physical-drive afin d'afficher l'état des lecteurs physiques.

| Controller | Status                                                                                                    | Manufacturer                                                                                                    | Model                                                                                                    | Predictive<br>Failure<br>Count                                                                                                    | Drive<br>Firmware                                                                                                    | Coerced<br>Size                                                                                              |                                                                                                    | Туре                                                                                                    |
|------------|----------------------------------------------------------------------------------------------------|----------------------------------------------------------------------------------------------------|----------------------------------------------------------------------------------------------------|----------------------------------------------------------------------------------------------------|----------------------------------------------------------------------------------------------------|----------------------------------------------------------------------------------------------------|----------------------------------------------------------------------------------------------------|----------------------------------------------------------------------------------------------------|
|            |                                                                                                    |                                                                                                    |                                                                                                    |                                                                                                    |                                                                                                    |                                                                                                    |                                                                                                    |                                                                                                    |
| SLOT-5     |                                                                                                    |                                                                                                    |                                                                                                    |                                                                                                    |                                                                                                    |                                                                                                    |                                                                                                    |                                                                                                    |
| SLOT-5     | online                                                                                                    | SEAGATE                                                                                                    | ST9146852SS                                                                                                    | 0                                                                                                    | 0005                                                                                                    | 139236 N                                                                                                    | MВ                                                                                                    | HDD                                                                                                    |
| SLOT-5     | online                                                                                                    | SEAGATE                                                                                                    | ST9146852SS                                                                                                    | 0                                                                                                    | 0005                                                                                                    | 139236 N                                                                                                    | MВ                                                                                                    | HDD                                                                                                    |
| SLOT-5     | online                                                                                                    | SEAGATE                                                                                                    | ST9146852SS                                                                                                    | 0                                                                                                    | 0005                                                                                                    | 139236 N                                                                                                    | MВ                                                                                                    | HDD                                                                                                    |
| SLOT-5     | online                                                                                                    | SEAGATE                                                                                                    | ST9146852SS                                                                                                    | 0                                                                                                    | 0005                                                                                                    | 139236 N                                                                                                    | MВ                                                                                                    | HDD                                                                                                    |
| SLOT-5     | online                                                                                                    | SEAGATE                                                                                                    | ST9146852SS                                                                                                    | 0                                                                                                    | 0005                                                                                                    | 139236 N                                                                                                    | MВ                                                                                                    | HDD                                                                                                    |
| SLOT-5     | online                                                                                                    | SEAGATE                                                                                                    | ST9146852SS                                                                                                    | 0                                                                                                    | 0005                                                                                                    | 139236 N                                                                                                    | MВ                                                                                                    | HDD                                                                                                    |
| SLOT-5     | online                                                                                                    | SEAGATE                                                                                                    | ST9146852SS                                                                                                    | 0                                                                                                    | 0005                                                                                                    | 139236 N                                                                                                    | MВ                                                                                                    | HDD                                                                                                    |
| SLOT-5     | online                                                                                                    | SEAGATE                                                                                                    | ST9146852SS                                                                                                    | 0                                                                                                    | 0005                                                                                                    | 139236 N                                                                                                    | MВ                                                                                                    | HDD                                                                                                    |
| SLOT-5     | online                                                                                                    | SEAGATE                                                                                                    | ST9146852SS                                                                                                    | 0                                                                                                    | 0005                                                                                                    | 139236 N                                                                                                    | MВ                                                                                                    | HDD                                                                                                    |
|            | Controller<br>SLOT-5<br>SLOT-5<br>SLOT-5<br>SLOT-5<br>SLOT-5<br>SLOT-5<br>SLOT-5<br>SLOT-5<br>SLOT-5<br>SLOT-5<br>SLOT-5 | Controller Status<br>SLOT-5 online<br>SLOT-5 online<br>SLOT-5 online<br>SLOT-5 online<br>SLOT-5 online<br>SLOT-5 online<br>SLOT-5 online<br>SLOT-5 online<br>SLOT-5 online<br>SLOT-5 online | ControllerStatusManufacturerSLOT-5onlineSEAGATESLOT-5onlineSEAGATESLOT-5onlineSEAGATESLOT-5onlineSEAGATESLOT-5onlineSEAGATESLOT-5onlineSEAGATESLOT-5onlineSEAGATESLOT-5onlineSEAGATESLOT-5onlineSEAGATESLOT-5onlineSEAGATESLOT-5onlineSEAGATESLOT-5onlineSEAGATE | ControllerStatusManufacturerModelSLOT-5SLOT-5onlineSEAGATEST9146852SSSLOT-5onlineSEAGATEST9146852SSSLOT-5onlineSEAGATEST9146852SSSLOT-5onlineSEAGATEST9146852SSSLOT-5onlineSEAGATEST9146852SSSLOT-5onlineSEAGATEST9146852SSSLOT-5onlineSEAGATEST9146852SSSLOT-5onlineSEAGATEST9146852SSSLOT-5onlineSEAGATEST9146852SSSLOT-5onlineSEAGATEST9146852SSSLOT-5onlineSEAGATEST9146852SS | Predictive<br>FailureControlleStatusManufactureModelCountControlleStatusManufactureModelCountSLOT-5SLOT-5onlineSEAGATEST9146852SS0SLOT-5onlineSEAGATEST9146852SS0SLOT-5onlineSEAGATEST9146852SS0SLOT-5onlineSEAGATEST9146852SS0SLOT-5onlineSEAGATEST9146852SS0SLOT-5onlineSEAGATEST9146852SS0SLOT-5onlineSEAGATEST9146852SS0SLOT-5onlineSEAGATEST9146852SS0SLOT-5onlineSEAGATEST9146852SS0SLOT-5onlineSEAGATEST9146852SS0SLOT-5onlineSEAGATEST9146852SS0 | PredictiveControllerStatusManufacturerModelCountFirmwareControllerStatusManufacturerModelCountFirmwareSLOT-5 | PredictiveControllerStatusManufacturerModelGountFirmwareSizeControllerStatusManufacturerModelCountFirmwareSizeSLOT-5 | PredictivePredictiveControlleStatusManufactureModelCountPirwareSizeControlleStatusManufactureModelCountFirwareSizeSLOT-5 |

#### Afficher le nombre d'erreurs correctables et non correctes

Entrez la commande **show error-counters** afin d'afficher le nombre d'erreurs correctables et incorrectes.

ucs-c210-m2 /chassis/storageadapter **#show error-counters** 

PCI Slot SLOT-5:

Memory Correctable Errors: 0

Memory Uncorrectable Errors: 0

#### Afficher la configuration du contrôleur RAID

Entrez la commande show hw-config afin d'afficher la configuration du contrôleur RAID.

```
ucs-c210-m2 /chassis/storageadapter #show hw-config
PCI Slot SLOT-5:
SAS Address 0: 500e004aaaaaaa3f
SAS Address 1: 00000000000000
SAS Address 2: 00000000000000
SAS Address 3: 00000000000000
SAS Address 4: 00000000000000
SAS Address 5: 0000000000000
SAS Address 5: 0000000000000
SAS Address 6: 0000000000000
SAS Address 7: 000000000000
BBU Present: true
NVRAM Present: true
Serial Debugger Present: true
Memory Present: true
```

Flash Present: true Memory Size: 512 MB Cache Memory Size: 394 MB Number of Backend Ports: 8 Afficher le nombre de disques durs

Entrez la commande show Physical-drive-count afin d'afficher le nombre de disques durs.

ucs-c210-m2 /chassis/storageadapter **#show physical-drive-count** 

PCI Slot SLOT-5:

Physical Drive Count: 9

Critical Physical Drive Count: 0

Failed Physical Drive Count: 0

Ourserstand All TOMT Company

## Fichier d'assistance technique

Si vous n'avez pas accès à l'interface de ligne de commande, vous pouvez consulter le fichier d'assistance technique (/tmp/tech\_support) afin d'obtenir des informations sur l'état des disques durs. Voici un extrait du fichier d'assistance technique qui montre les disques durs des capteurs IPMI (Intelligent Platform Management Interface) :

| Querying All IPMI Sensors. |            |            |          |   |                  |   |     |    |   |     |     |   |    |   |     |
|----------------------------|------------|------------|----------|---|------------------|---|-----|----|---|-----|-----|---|----|---|-----|
| Sensor Name                | Re         | eading     | Unit     |   | Status           |   | LNR | LC |   | LNC | UNC |   | UC |   | UNR |
| HDDO INFO                  | ∩ <b>.</b> | -0 l       | discrete | I | 0-2181           | ī | na  | na | I | na  | n 2 | I | na | I | na  |
| HDD1_INFO                  | 02         | 20  <br>20 | discrete | Ì | 0x2101<br>0x2181 | İ | na  | na |   | na  | na  |   | na |   | na  |
| HDD2_INFO                  | 02         | ،<br>0 ا   | discrete | i | 0x2181           | i | na  | na | İ | na  | na  | İ | na | İ | na  |
| HDD3_INFO                  | 0×         | c0         | discrete |   | 0x2181           |   | na  | na |   | na  | na  |   | na |   | na  |
| HDD4_INFO                  | K          | c0         | discrete |   | 0x2181           |   | na  | na |   | na  | na  |   | na |   | na  |
| HDD5_INFO                  | K          | ۵ ا        | discrete |   | 0x2181           |   | na  | na |   | na  | na  |   | na |   | na  |
| HDD6_INFO                  | na         | a          | discrete |   | na               |   | na  | na |   | na  | na  |   | na |   | na  |
| HDD7_INFO                  | na         | a          | discrete |   | na               |   | na  | na |   | na  | na  |   | na |   | na  |

Voici un extrait du fichier d'assistance technique qui présente une ventilation de l'état du disque dur :

Bit[15:10] - Unused Bit[9:8] - Fault Bit[7:4] â LED Color Bit[3:0] â LED State Fault: 0x100 â On Line 0x200 - Degraded LED Color: 0x10 â GREEN 0x20 â AMBER 0x40 â BLUE 0x80 â RED LED State: 0x01 â OFF 0x02 â ON 0x04 â FAST BLINK 0x08 â SLOW BLINK Voici un extrait du fichier d'assistance technique qui indique l'état du disque dur (avec un code d'état de 0x2181) :

```
0x2181
```

Fault: 0x100 --- HDD is On Line

LED Color: 0x80 --- RED

LED State: 0x01 --- OFF

## Unité de sauvegarde de la batterie

Vous pouvez utiliser une unité de sauvegarde de batterie (BBU) avec certains déploiements de serveurs. La BBU est une unité de sauvegarde intelligente de batterie qui protège les données de cache d'écriture de disque sur le contrôleur RAID pendant une durée maximale de 72 heures en cas de perte d'alimentation.

Cet exemple montre comment utiliser MegaCli afin de vérifier l'état de la BBU :

```
bash$ sudo /opt/MegaRAID/MegaCli/MegaCli64 -AdpBbuCmd -a0 -NoLog
Password:
 . . .
 Battery Replacement required
                                         : Yes
 . . .
Relative State of Charge: 99 %
Absolute State of charge: 76 %
Date of Manufacture: 11/08, 2008
Design Capacity: 700 mAh
Design Voltage: 3700 mV
Specification Info: 33
Serial Number: 243
Pack Stat Configuration: 0x6cb0
Manufacture Name: LSI113000G
Device Name: 2970700
Device Chemistry: LION
Battery FRU: N/A
```

Cet exemple montre comment utiliser l'interface de ligne de commande afin de vérifier l'état de la BBU :

Battery Type: iBBU Battery Present: true Voltage: 4.023 V Current: 0.000 A Charge: 100% Charging State: fully charged Temperature: 34 degrees C Voltage Low: false Temperature High: false Learn Cycle Requested: false Learn Cycle Active: false Learn Cycle Failed: false Learn Cycle Timeout: false I2C Errors Detected: false Battery Replacement Required: true Remaining Capacity Low: true

## Informations connexes

Support et documentation techniques - Cisco Systems